## 『ケアプランデータ連携システム』 の周知広報について

# 国民健康保険中央会 保健福祉部 介護保険課

2023年12月6日

### 1. 『ケアプランデータ連携システム』の現状

#### 2. システムの利用にあたって

- 3. サポートサイト・コールセンターについて
- 4. 周知用コンテンツの紹介
- 5. 周知のお願い

## (参考) ケアプランデータ連携システム操作手順

#### 1. 『ケアプランデータ連携システム』の現状について

> 現在の利用事業所数は?

8,238件

#### (2023年11月6日時点)

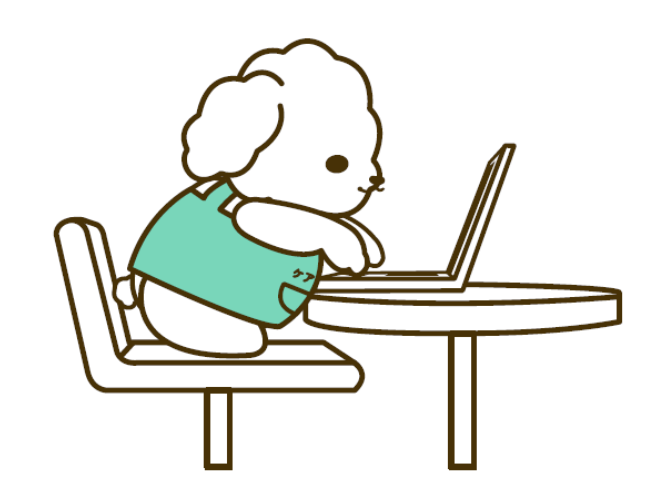

## 1. 『ケアプランデータ連携システム』の現状について

#### 都道府県別の利用申請状況及び事業所数からみた割合

2023年11月6日時点

|     | 事業所数   | 利用事業所数 | (b)/(a) |     | 事業所数   | 利用事業所数 | (b)/(a) |     | 事業所数    | 利用事業所数 | (b)/(a) |
|-----|--------|--------|---------|-----|--------|--------|---------|-----|---------|--------|---------|
|     | (a) ※  | (b) ※  | %       |     | (a) ※  | (b) ※  | %       |     | (a) ※   | (b) ※  | %       |
| 北海道 | 7,416  | 297    | 4.0%    | 石川  | 1,828  | 62     | 3.4%    | 岡山  | 3,041   | 133    | 4.4%    |
| 青森  | 2,073  | 130    | 6.3%    | 福井  | 1,535  | 137    | 8.9%    | 広島  | 4,280   | 254    | 5.9%    |
| 岩手  | 2,104  | 138    | 6.6%    | 山梨  | 1,401  | 58     | 4.1%    | 山口  | 2,238   | 83     | 3.7%    |
| 宮城  | 2,889  | 123    | 4.3%    | 長野  | 3,525  | 141    | 4.0%    | 徳島  | 2,066   | 73     | 3.5%    |
| 秋田  | 1,754  | 38     | 2.2%    | 岐阜  | 3,108  | 194    | 6.2%    | 香川  | 1,628   | 60     | 3.7%    |
| 山形  | 1,668  | 120    | 7.2%    | 静岡  | 5,055  | 392    | 7.8%    | 愛媛  | 2,627   | 87     | 3.3%    |
| 福島  | 2,786  | 122    | 4.4%    | 愛知  | 9,286  | 594    | 6.4%    | 高知  | 1,152   | 67     | 5.8%    |
| 茨城  | 3,589  | 103    | 2.9%    | 三重  | 3,126  | 162    | 5.2%    | 福岡  | 8,139   | 279    | 3.4%    |
| 栃木  | 2,813  | 81     | 2.9%    | 滋賀  | 2,209  | 103    | 4.7%    | 佐賀  | 1,487   | 33     | 2.2%    |
| 群馬  | 3,439  | 169    | 4.9%    | 京都  | 3,403  | 288    | 8.5%    | 長崎  | 2,455   | 108    | 4.4%    |
| 埼玉  | 7,320  | 265    | 3.6%    | 大阪  | 15,972 | 466    | 2.9%    | 熊本  | 3,417   | 88     | 2.6%    |
| 千葉  | 7,631  | 231    | 3.0%    | 兵庫  | 7,732  | 466    | 6.0%    | 大分  | 2,567   | 73     | 2.8%    |
| 東京  | 13,580 | 736    | 5.4%    | 奈良  | 2,425  | 145    | 6.0%    | 宮崎  | 2,224   | 46     | 2.1%    |
| 神奈川 | 10,237 | 451    | 4.4%    | 和歌山 | 2,381  | 71     | 3.0%    | 鹿児島 | 2,779   | 188    | 6.8%    |
| 新潟  | 2,876  | 120    | 4.2%    | 鳥取  | 948    | 169    | 17.8%   | 沖縄  | 2,323   | 60     | 2.6%    |
| 富山  | 1,688  | 51     | 3.0%    | 島根  | 1,346  | 28     | 2.1%    | 合計  | 181,566 | 8,283  | 4.6%    |

※事業所数(a)は、中央会で把握できる事業所番号による事業所数となっています。

※利用事業所数(b)は、WAMNETに掲載しているケアプランデータ連携を利用している事業所数です(2023年11月6日時点)

## 2. システムの利用にあたって

介護事業所が利用するためには、以下のような準備が必要となります。

- 利用申請する前の確認事項
   ・介護ソフトがケアプランデータ標準仕様に対応
   ・送受信する相手側もデータ連携システムを利用
- システム利用時に必要となるもの
   ・システム環境
   PC(Windows10以上)、インターネット環境
   ・電子請求システム用ID・パスワード
   ・電子証明書orケアプラン証明書

▶ 利用の費用 ライセンス料 年間 21,000円

## 2. システムの利用にあたって

## 導入から利用開始までの流れを、「ケアプランデータ連携システム導入フロー」としてまとめ、後述する専用サポートサイト及び国民健康保険中央会HPに掲載しています。

| ケアプランデータ連携システム導入フロー<br>(更新日:2023年5月26日)<br>前提2 居宅介護支援事業所または介護サービス事業所の双方での利用が必要なため、データ連携先の利用意向のご確認をお願いします |                                                                                                    |                                                                                                    |  |  |  |  |  |  |
|----------------------------------------------------------------------------------------------------|----------------------------------------------------------------------------------------------------|----------------------------------------------------------------------------------------------------|--|--|--|--|--|--|
| <b>对応事項</b>                                                                                              | 対応内容の詳細                                                                                                    | 備考                                                                                                    |  |  |  |  |  |  |
| 1<br>介護ソフトの対応状況<br>の確認                                                                                   | <ul> <li>ケアブランデータの作成や管理ができる介護ソフトの導入が必要です(介護保険請求の機能のみを備えたソフトでは利用できません)</li> <li>ご利用されている介護ソフトが介護厚生労働省のケアブラン標準仕様インターフェースに対応しているか介護ソフトペンダーに確認します(※1)</li> </ul>            | ※1 標準仕様については、厚生労働省のサイト「3. 介護現場における情報連携の促進」をご参照ください。<br>https://www.mhlw.go.jp/stf/kaigo-ict.html<br>「ケアブランデーダ連携システム」ペンダ試験の実施結果は、以下サイトにてお知らせし<br>ます。<br>https://www.kokuho.or.jp/system/care/careplan/index.html                                                          |  |  |  |  |  |  |
| 2<br>ケアプランデータ連携クライアントソフトを<br>導入する端末、ネットワーク環境の準備                                                          | <ul> <li>Windows10またはWindows11の端末を準備します</li> <li>ブラウザ (Microsoft Edge) を最新バージョンにします</li> <li>準備した端末がインターネットに接続可能なことを確認します</li> </ul>                                    | クライアントソフトは1事業所番号あたり1台の導入となりますので、事業所内の端末<br>構成をご確認いただき、導入端末を決定してください。<br>セキュリティの観点からWindows Updateで最新状態にしてください。                                                                                                    |  |  |  |  |  |  |
| 3<br>介護電子請求用ユーザID<br>及びパスワードの確認                                                                          | <ul> <li>利用申請やデータ送信時に用いる、電子請求受付システムで使用されているとか<br/>ら始まる14桁のユーザID<br/>及びパスワードを確認します(HDから始まるユーザID<br/>は代理請求用のため利用できません)</li> </ul>                                         | 以下に該当する場合、事業所の所在地の国保連合会にユーザーIDの確認とパス<br>ワードの発行・再発行を依頼してください。<br>①インターネット請求を行っていない(ユーザDとノスワードを持っていない)<br>②請求を代理人に受託して、ユーザDと/スワードを持っていない)<br>③請求を代理人に受託して、ユーザDと/スワードを持っていない)<br>国民時間(目安):郵送を伴う場合、2週間前後(混雑状況で増減します)<br>国民健康保険団体連合会リンク <u>https://www.kokuho.or.jp/link/</u> |  |  |  |  |  |  |
| 4<br>電子証明書インストール状況<br>の確認                                                                                | <ul> <li>導入する端末に正しい電子証明書が入っているか確認します</li> <li>電子請求で使用している端末に導入する場合は、備考記載の電子証明書が既に<br/>インストールされているか確認します。該当する場合は「5.ケアプランデータ連携シ<br/>ステムのクライアントアプリのインストール」に進みます</li> </ul> | 電子証明書のインストール状況を確認したい場合は、別紙「 <u>電子証明書の確認方</u><br>法」をご参照ください。<br>本システムで利用できる電子証明書は、「請求委任事業所用ケアプラン証明書」、<br>「介護保険証明書」の2種類です。                                                                                                    |  |  |  |  |  |  |
| 4-1<br>証明書発行用パスワードの確認                                                                                    | ・ 電子証明書を申請、ダウンロードする際の証明書発行用パスワードを確認します                                                                                                    | 証明書発行用パスワードがご不明な場合は、「 <u>3.6.4 証明書発行用パスワード再</u> 発行」をご参照ください。                                                                                                    |  |  |  |  |  |  |
| ↑ 編保線証明書<br>を利用しているが<br>を引用する場合<br>対理 ているが<br>を引用する場合                                                    | ・電子請求受付システムでご利用中の端末以外の端末に、介護保険証明書を再<br>度インストールします(このインストールにあたり証明書発行手数料は不要です)                                                                                            | 「 <u>3.6.3.介護保険証明書を再度ダウンロード・インストール</u> 」をご参照ください。<br>電子請求受付システムのアクセス方法<br><u>https://www.kaigo.e - seikyuu.jp/KShinsei/main</u>                                                                                                    |  |  |  |  |  |  |
| ↑編泉英証明書<br>がない場合<br>ケアプラン証明書の<br>申請及びインストール                                                              | <ul> <li>電子請求受付システム総合窓口に、KJで始まる14桁のユーザIDでログインし<br/>請求委任事業所用ケアプラン証明書を申請します(発行手数料は不要です)</li> <li>準備された端末に電子証明書をダウンロードし、インストールします</li> </ul>                               | 「 <u>3.7.請求委任事業所用ケアプラン証明書の取得・更新」をご参照ください。</u><br>ご不明点は、ケアプランデータ連携システムのヘルプデスクに確認ください。                                                                                                    |  |  |  |  |  |  |
| 5<br>ケアプランデータ連携システム<br>の利用申請                                                                             | <ul> <li>ケアプランデータ連携システムの利用申請サイトにアクセスし、</li> <li><u>ムーザID</u>でログインの上、利用規約を確認し、同意してください(※2)</li> </ul>                                                                    | ケアプラン利用申請Webサイト https://www.careplan-renkei.jp/<br>※2 仮パスワードの場合、電子請求受付システムで新しいパスワードに変更後、<br>利用申請Webサイトにログインください。                                                                                                    |  |  |  |  |  |  |
| 6<br>ケアブランデータ連携システム<br>クライアントアプリのインストール                                                                  | <ul> <li>ケアプランデータ連携システムのヘルプデスクサポートサイトにアクセスし、 お気に入りに 登録し、製品ダウンロード画面に進みます</li> <li>ケアプランデータ連携クライアントアプルをダウンロードし、端末にインストールします</li> <li>アプリへのログインおよびデータ連携を開始します</li> </ul>   | ヘルプデスクサポートサイト https://www.careplan-renkei-support.jp/<br>を表示した状態で、ctrlとDキーを同時押下すると、お気に入りに登録できます。<br>ケアプランデータ連携システム操作マニュアル「2.3アプリのインストールについて」をご参<br>照の上、ご不明点は、ケアプランデータ連携システムのヘルプデスクに確認ください。<br>連携先が本システム未導入の場合は、運用を開始するタイミングを調整ください。                                      |  |  |  |  |  |  |
| フライセンス料のお支払い                                                                                             | <ul> <li>利用規約第8条第2項に規定の方法でライセンス料等が支払われます(※3)<br/>第2項国保運がお支払いする給付費からの差し引きによるお支払い</li> </ul>                                                                              | ※3 請求書での支払い(第3項)をご希望の場合は、事業所の所在地の国保連合会に請求書を発行依頼してください。振り込み事務及び振込手数料にかかる費用は、事業所にてご負担をお願いします。                                                                                                    |  |  |  |  |  |  |

## 3. サポートサイト・コールセンターについて

#### ■事業所様の導入支援としてサポートサイト、コールセンターのご用意がございます。 <u>ヘルプデスクサポートサイト</u>

・システム利用申請やアプリケーションのダウンロードのリンクを掲載
 ・ケアプランデータ連携システムに関する最新のお知らせのご案内、
 説明資料やプロモーション動画等を掲載

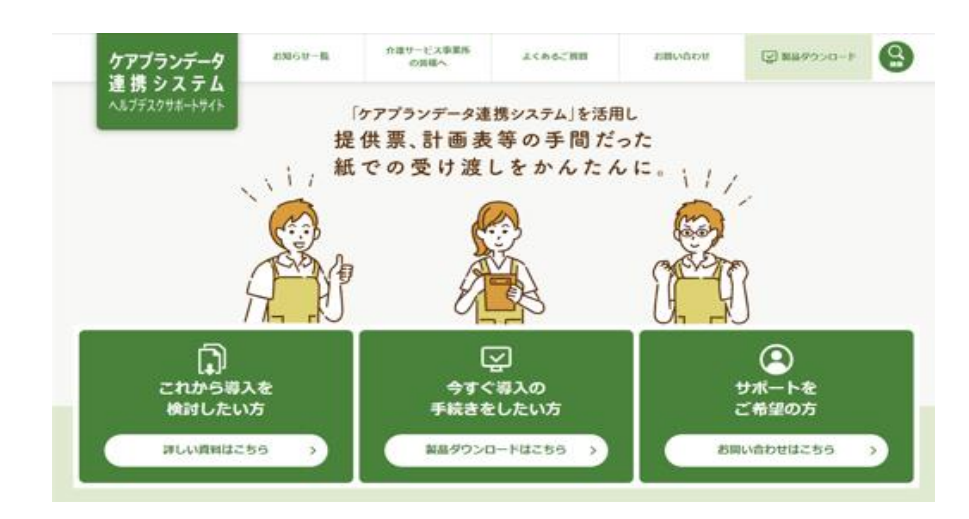

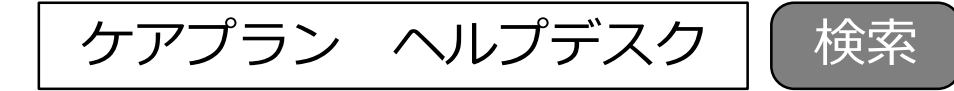

サイトリンク: https://www.careplan-renkei-support.jp/

#### 3. サポートサイト・コールセンターについて

#### ■連携可能な介護ソフト一覧(ベンター試験完了企業一覧)は、サポートサイトページ 内にございます。

ベンダー試験完了企業一覧

現在、すべての原目においてペンダー試験が完了している皆様です。

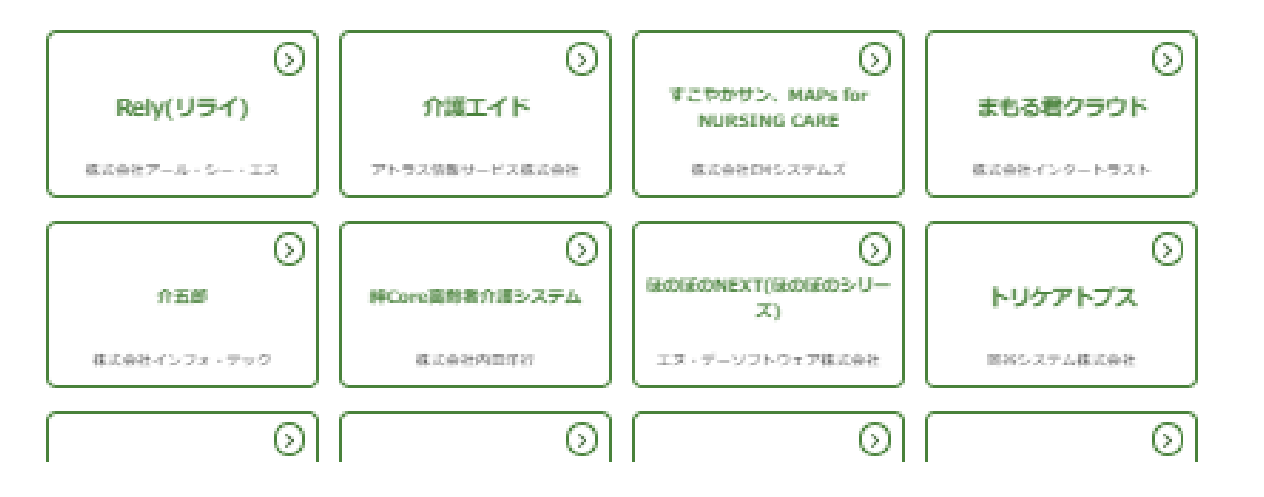

**ヘルプデスクサポートサイト** → 「メニュー」 → 「介護サービス事業所の皆さまへ」の順 にクリックいただき、表示されたページの下部にございますので、スクロールしてご覧ください。

### 3. サポートサイト・コールセンターについて

#### ■<u>コールセンター</u>

介護事業所様からのさまざまなご質問やご要望に対応するために、コールセンターを開設しております。 なお、ご質問内容について即答できない場合は、コールバックにて対応させていただきます。

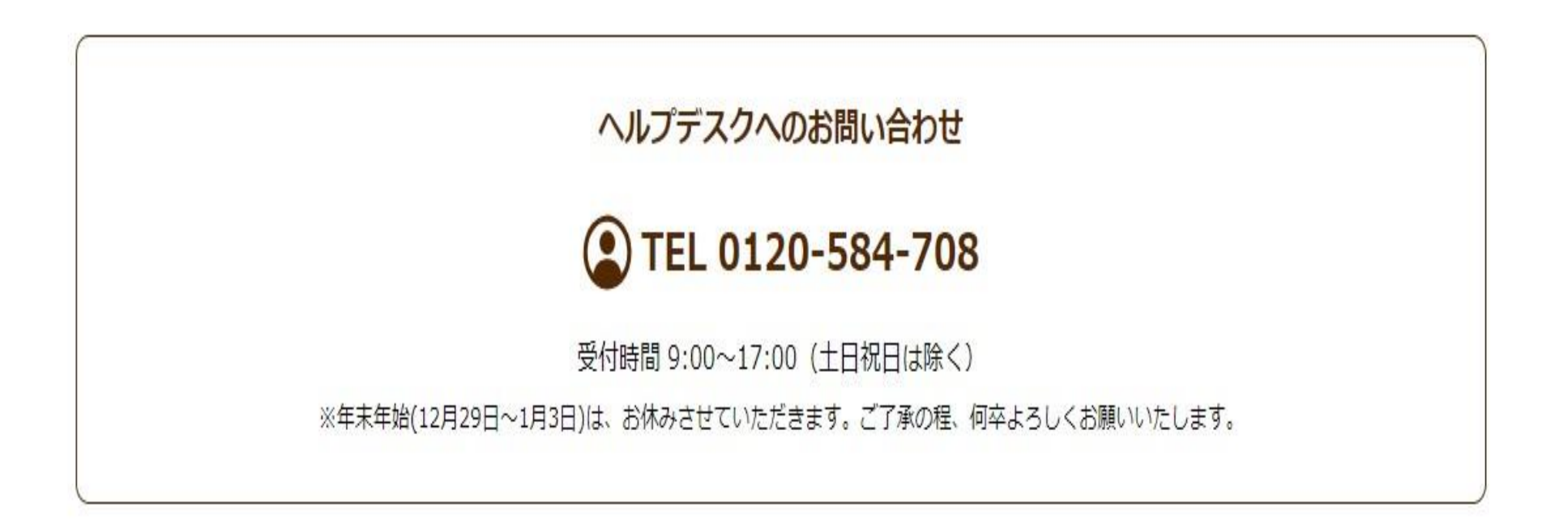

### 4. 周知用コンテンツの紹介

#### ■ サポートサイトにダウンロードコンテンツをご提供する予定です。 是非ご活用ください。

#### <u>ダウンロードコンテンツ</u> ※1月掲載予定

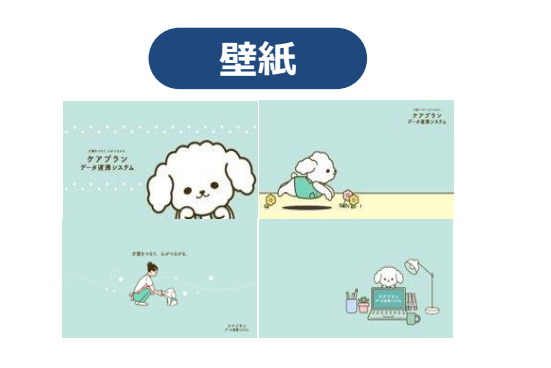

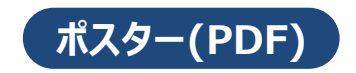

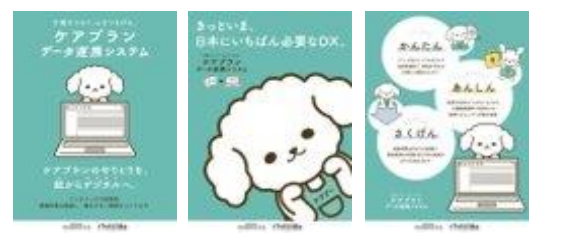

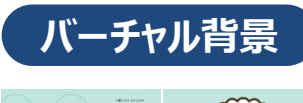

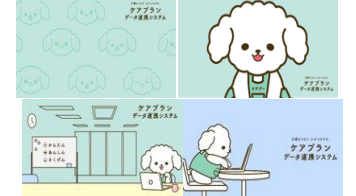

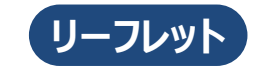

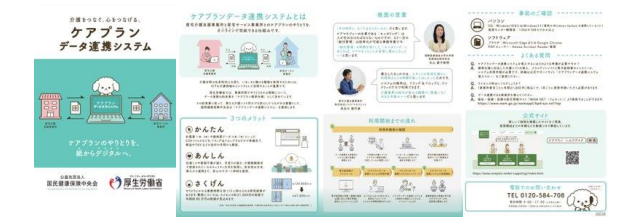

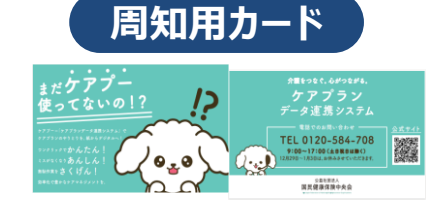

### 4. 周知用コンテンツの紹介

#### ■ご希望の自治体様に、紙ポスターをご提供します。(先着順・申込制・1セット限り)

<u>紙ポスター(B2サイズ 2種類1セット)</u>

※数に限りがあるため、先着順となりますことご了承ください。

詳細については、改めて「提供についてのご案内」を連絡をいたします。

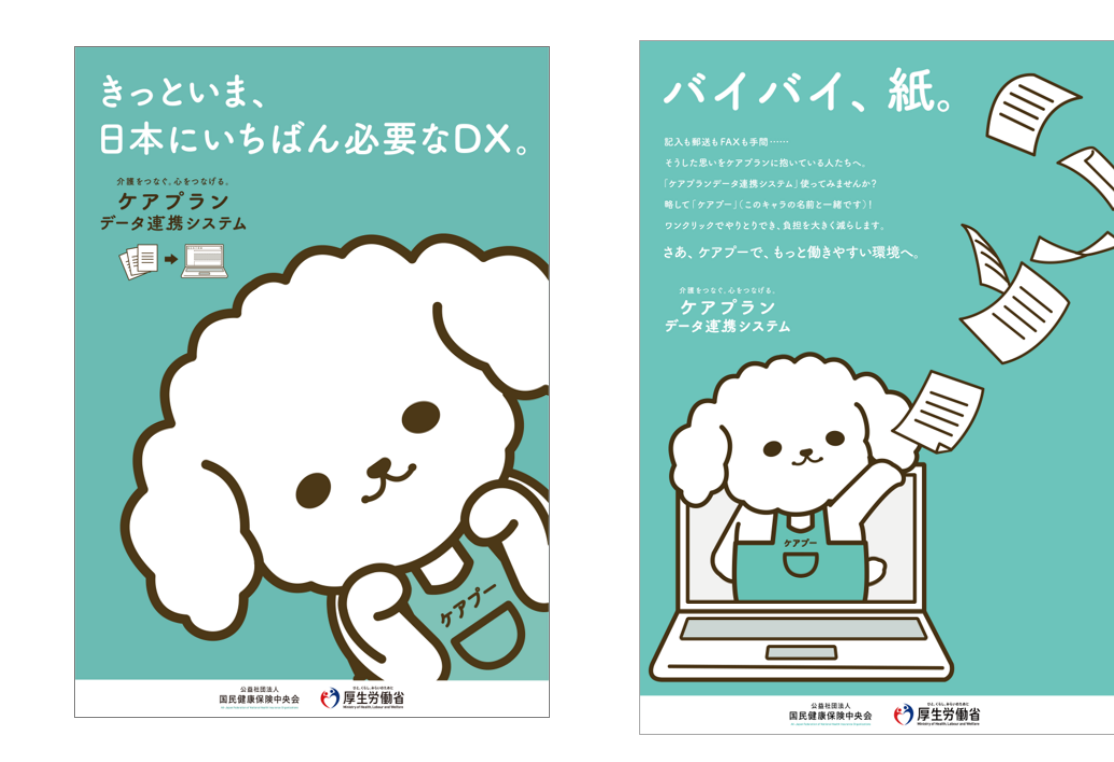

#### 5. 周知のお願い

■普及促進事業の実施について

様々なコンテンツや資料を、サポートサイトに掲載しておりますので、事業所への配 布や自治体の窓口などへポスター配置していただき、普及促進への実施のご協力を よろしくお願いいたします。

■地域包括支援センター導入検討

現在、「介護予防支援」等の地域包括支援センターから、居宅介護支援事業 所への委託により行っている場合については、本システムでの連携対象外となっていま すが、令和6年度に、連携に対応することを予定しております。

今後、地域包括支援センターでも、介護現場における生産性向上に向けた取り組 みとして、ケアプランデータ連携システムの導入も検討していたければと思います。

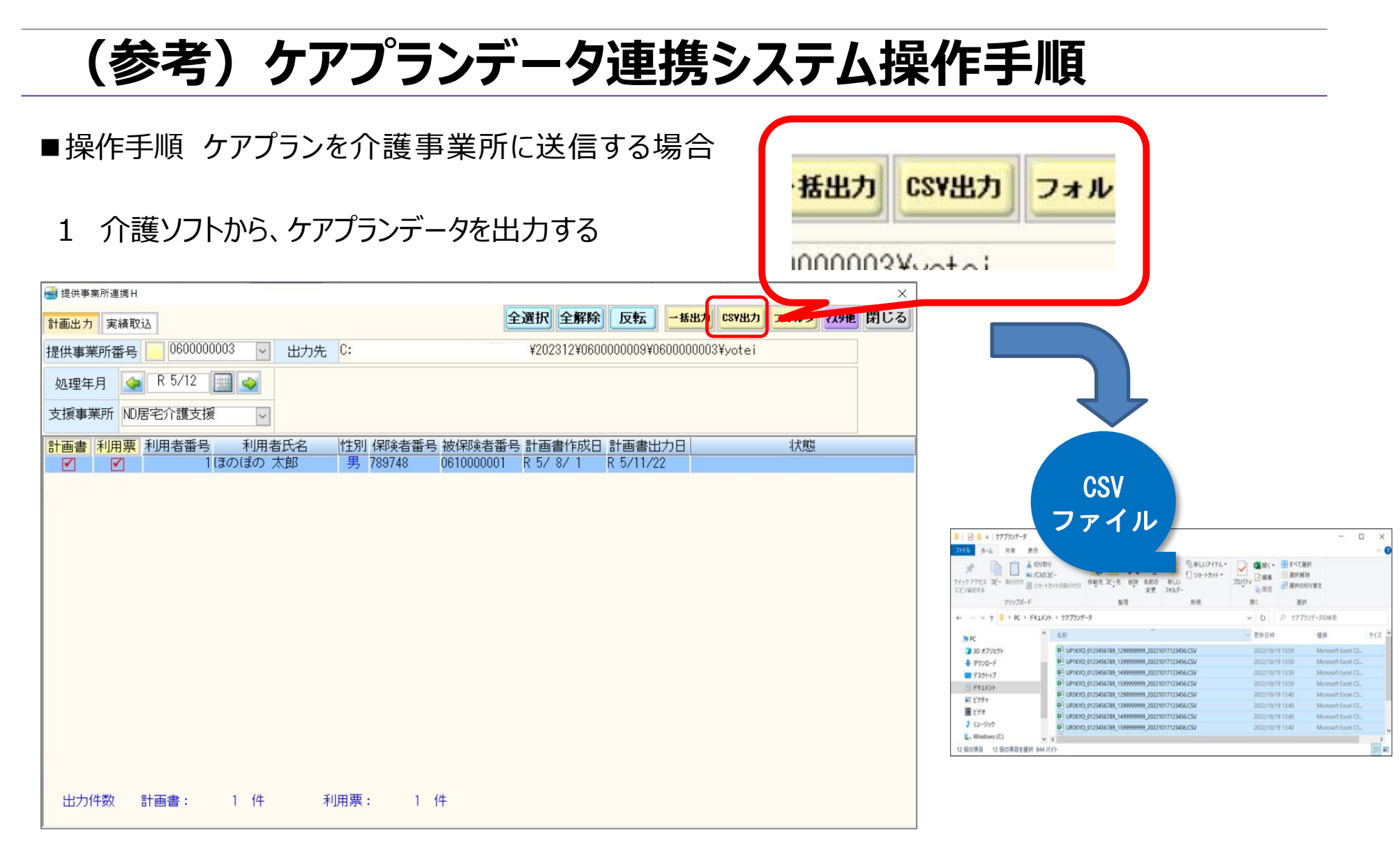

※介護ソフトからの出力画面は、参考画面ですので、実際は各介護ソフトの仕様により、異なります。

### (参考)ケアプランデータ連携システム操作手順

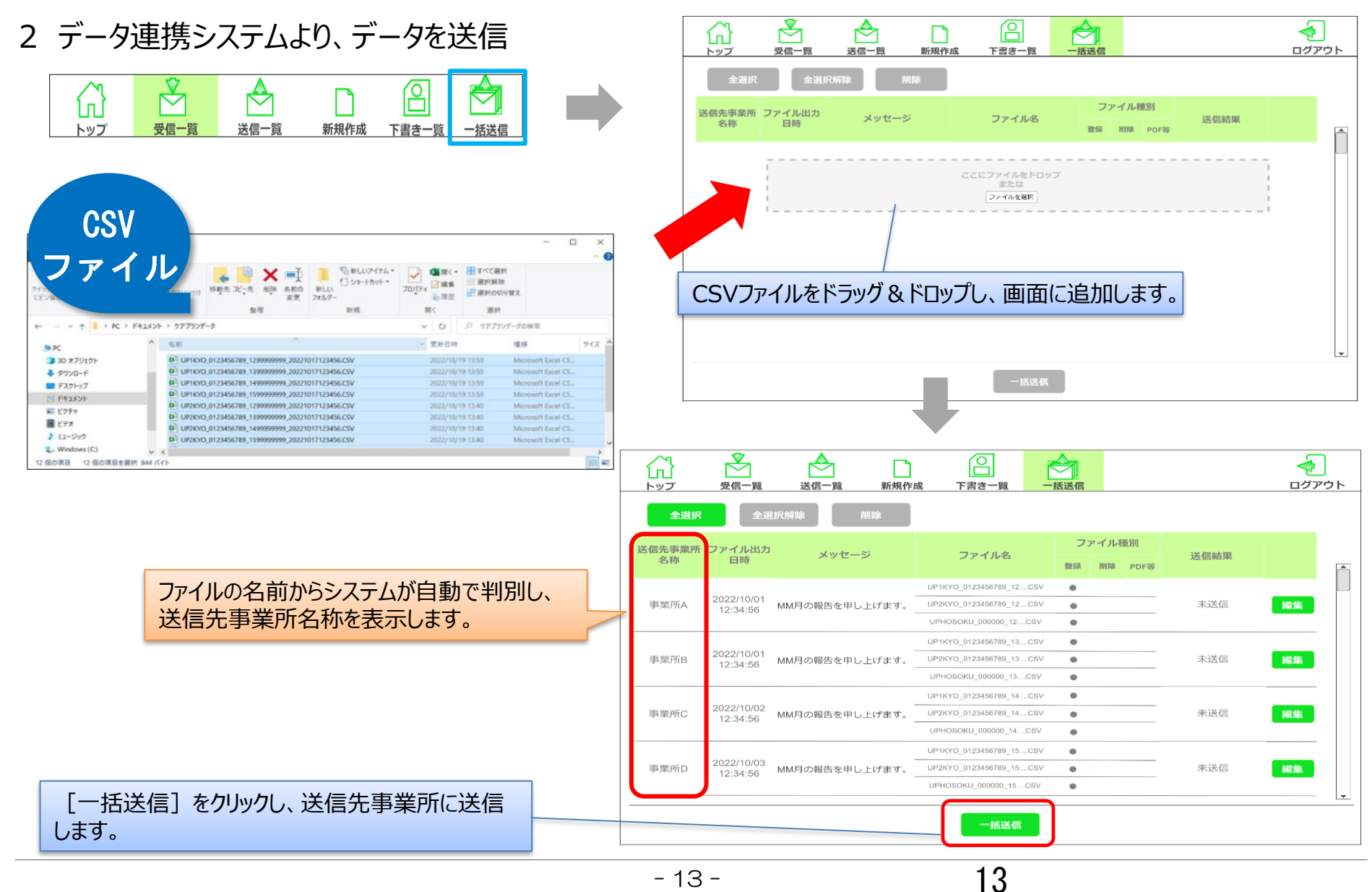

### (参考)ケアプランデータ連携システム操作手順

#### ■操作手順 ケアプランを受信する場合

|     | <del></del> | •    |      |       |      |   |
|-----|-------------|------|------|-------|------|---|
|     |             |      |      |       |      |   |
| LU  |             |      |      |       | Ň,   |   |
| トップ | 受信一覧        | 送信一覧 | 新規作成 | 下書き一覧 | 一括送信 | P |

| 刷                                 | 受信一覧   | ▲<br>送信一覧 | 新規作成 | 下書き一覧 | 一插送信         |                                                                                            |                |              | <b>~</b><br>ログアウト |
|-----------------------------------|--------|-----------|------|-------|--------------|--------------------------------------------------------------------------------------------|----------------|--------------|-------------------|
| 受信日時                              |        | ×         | ッセージ |       | 送信元事業所<br>名称 | ファイル名                                                                                      | ファイル種別         | CSV<br>バージョン | データ取得<br>状況       |
| <u>2023/03/06</u><br><u>12:32</u> | MM月の報告 | を申し上げま    | す。   |       | 事業所E         | UP1KYO_555555555_99999999csv<br>UP2KYO_555555555_99999999csv<br>:                          | 登録<br>登録       | 202208       | 未                 |
| 2023/03/05<br>11:26               | MM月の削除 | 報告です。     |      |       | 事業所D         | DLT1KYO_202304_44444444444csv                                                              | 削除             | 202003       | 未                 |
| 2023/03/05<br>11:15               | MM月の削除 | 報告です。     |      |       | 事業所C         | DLT1KYO_202304_333333333333csv                                                             | 削除             | 202003       | 未                 |
| 2023/03/05<br>11:12               |        |           |      |       | 事業所B         | sample.pdf                                                                                 | PDF等           |              | 済                 |
| 2023/03/05<br>11:06               | M判月の報告 | を申し上げま    | ġ.   |       | 事業所A         | UP1KYO_111111111_9999999csv<br>UP2KYO_111111111_9999999csv<br>UPHOSOKU_000000_111111111csv | 登録<br>登録<br>登録 | 202003       | 未                 |
|                                   |        |           |      |       |              |                                                                                            |                |              |                   |
|                                   |        |           |      |       |              |                                                                                            |                |              |                   |
| 4                                 |        |           |      |       |              | _                                                                                          |                |              | ,                 |
|                                   | ータ取得   | 一括日       | 取得   |       | € 更新         |                                                                                            |                |              |                   |

新着のケアプランデータをご利用のPCにダウンロー ドするため、リンク(更新日時)をクリックし、詳細 画面にアクセスします。 なお、新着情報は薄い緑の背景色、ケアプラン データをPCにダウンロードした情報は白い背景色 で表示します。

|      | 送信一覧 新規  | 見作成 | 下書き~照         セラ                                                                                                    | ット |
|------|----------|-----|----------------------------------------------------------------------------------------------------|----|
| 受信日日 |          | :   | 2022/07/01 09:15                                                                                                    |    |
| 送信元期 | 事業所ID    | :   | 100000000000                                                                                                    |    |
| データ  | 取得状況     | :   | 済                                                                                                    |    |
| メッセ  | -9       | :   | x月分のファイルを送信いたします。<br>ご確認のほどよろしくお願いいたします。<br>x月分のファイルについては                                                                                                   |    |
| 添付フ  | アイル(CSV) | :   | UP1KYO_123456789_2468135790_20191110102233.CSV<br>UP2KYO_123456789_2468135790_20191110102233.CSV<br>UPHOSOKU_000000_123456789_2468135790_20191110102233.CSV |    |
| 添付フ  | アイル(PDF) | :   | UPPI AN201912 0300000100030000000000000000000000000                                                                                                    | _  |

14

「データ取得」ボタンをクリックし、相手先事業所か ら送信されたケアプランデータ等をPCにダウンロード します。 ダウンロード先は表示される画面で任意の場所を 指定します。